## ソフトウエア技術株式会社

## ~ リモート会社説明会に参加するための環境と参加方法 ~

[2020-05-04 更新]

弊社では、リモート会社説明会に Google Meet を利用します。

参加される方は、下記の準備をお願いします。

■ PC または Mac で参加する場合

下記のウェブブラウザのどれかを使用します。いずれも最新バージョンにしておいてください。

Google Chrome
Mozilla Firefox
Microsoft Edge
Apple Safari

Edge の場合は、最新の Chromium 版が必要です。

https://support.microsoft.com/ja-jp/help/4501095/download-the-new-microsoft-edge-

based-on-chromium

指定された URL にアクセスした際に、Google ログイン画面に転送された場合は、ログインせずに Google アカウントを使用しない下記の方法で指定された URL に再度アクセスしてください。

◆Google Chrome を使われる方

ファイル > 新規シークレット ウインドウ

で開いたウインドウで指定された URL を開いてください。

◆Firefox または Safari を使われる方

ファイル > 新規プライベート ウインドウ

で開いたウインドウで指定された URL を開いてください。

◆Microsoft Edge を使われる方

ファイル > 新しい InPrivate ウインドウ

で開いたウインドウで指定された URL を開いてください。

「名前を入力してください」のガイダンス下の名前欄に、指定された参加者番号を入力して 「参加をリクエスト」し、承認をお待ちください。

PC で使用できるカメラ、スピーカ、マイクがあると便利です。PC 内蔵のもので結構です。 スピーカ以外は必須ではありません。

スピーカ・マイクの代わりにイヤホン・マイクを使用することができます。

## ■ モバイルデバイス(スマートフォンやタブレット)で参加する場合

Google Play や App Store より「Google Meet」をインストールしてください。

Google アカウントがアプリに登録されている場合は、アプリ起動後に指定された会議コードを入力 し、「会議に参加」し、承認をお待ちください。承認後、チャット機能で参加者番号を書き込んでくだ さい。

Google アカウントがアプリに登録されていない場合は、名前欄に指定された参加者番号を入力して 「参加をリクエスト」し、承認をお待ちください。

参加を承認されたのち、指定された「参加者番号」をチャットで入力して送信してください。

■ 通信環境

通信量が多くなりますので、有線 LAN や Wi-Fi の環境でご利用ください。

なお、リモート会社説明会への参加を申し込まれた方には、アクセスするための URL や会議コードの 情報、及び、説明会資料をダウンロードするためのURLを別途メールにてお送りします。